## 個人車行申請步驟:

### 步驟一

# 進入防疫實聯制簡訊登錄管理系統 https://emask.taiwan.gov.tw/real/ 至個人店家點選[用這個身分登記] 簡訊實聯制 QR Code登記作業 法人店家 用這個身分登記 簡易查詢 個人店家 用這個身分登記 簡易查詢

步驟二

#### 至行動電話認證 點選[用這個身分登記]

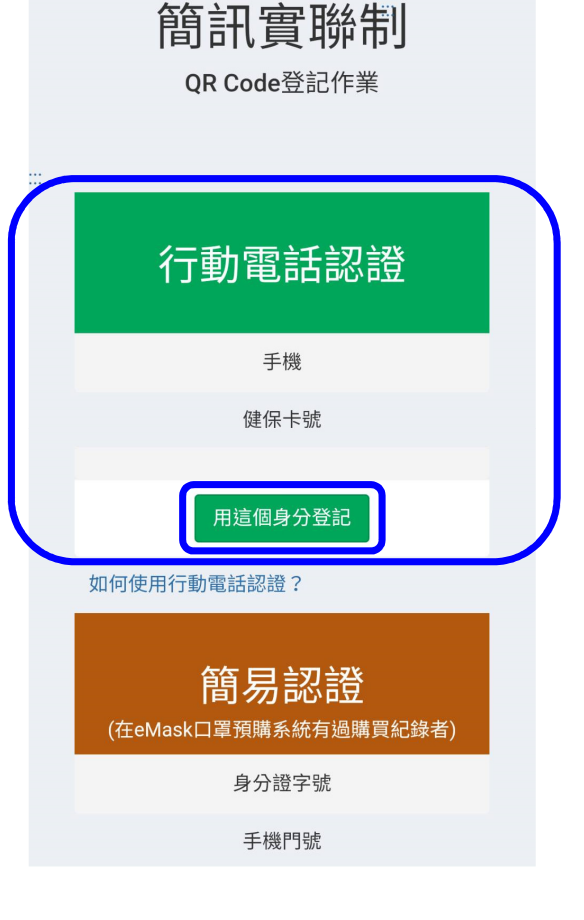

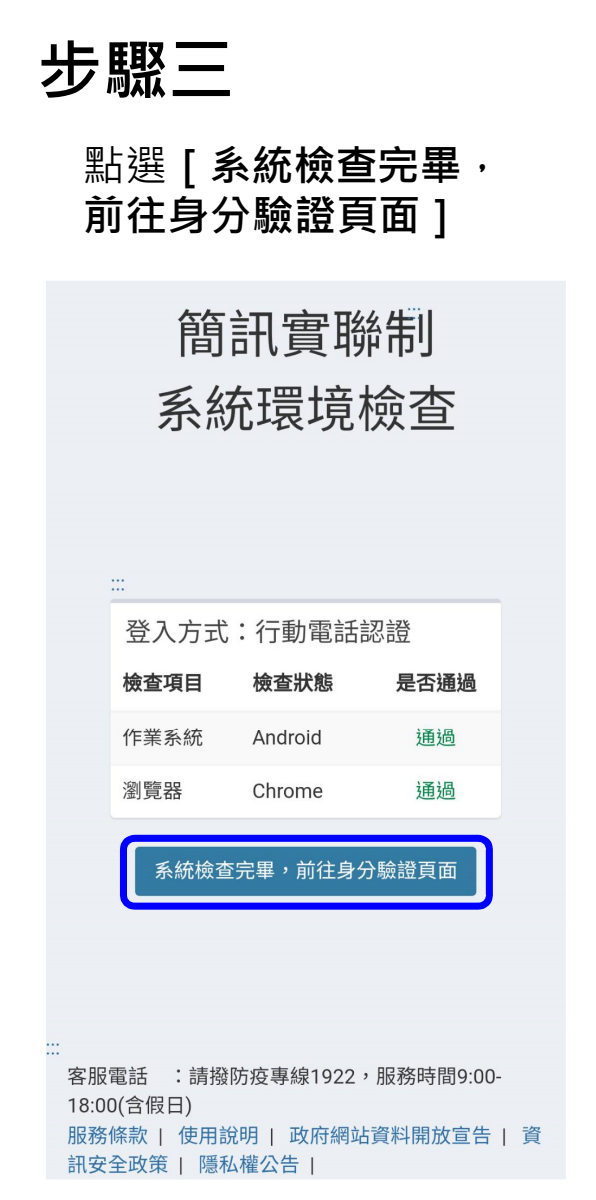

步驟四

#### 逐一填列身分驗證資料及圖形驗證碼,點選[執行身分驗證]

| 簡訊實聯制<br>身分驗證                                |                                                                                                    |
|----------------------------------------------|----------------------------------------------------------------------------------------------------|
| 驗證方式:行動電話認證                                  | <b>画/芯碳證碼</b><br>請輸入驗證碼                                                                                                    |
| <b>身分證統一編號</b><br>身分證統一編號<br><b>行動電話電信業者</b> | 如何使用行動電話認證?                                                                                                    |
| 請選擇   ▼<br><b>手機門號</b><br>手機門號               | 執行身分驗證                                                                                                    |
| 健保卡卡號 ②<br>XXXX XXXX XXXX<br>an5y 6u         | <ul> <li>客服電話 :請撥防疫專線1922,服務時間9:00-</li> <li>18:00(含假日)</li> <li>服務條款   使用說明   政府網站資料開放宣告   資</li> <li>訊安全政策   隱私權公告  </li> </ul> |

## 步驟五

#### 逐一填寫基本資料及圖形驗證碼後 點選**[確認送出]**

| 簡訊實聯制 " <u> 3</u> 出  | * 分店數量(必填)           |
|----------------------|----------------------|
|                      | 1                    |
| 填寫基本資料               | 電子郵件                 |
|                      | 請輸電子郵件               |
| 登記資料填寫 請按"確認送出"」     |                      |
|                      | <b>32575</b> 看不清楚换一張 |
| * 身分證號(必填)           | *圖形驗證碼(必填)           |
|                      | 請輸入圖形驗證碼             |
| * 手機號碼(必填)           | * 我已閱讀服務條款 及 隱私權宣告   |
| 請務必填寫正確,以免影響簡訊通知和認證。 | 確認送出                 |
| * 店名(必填)             |                      |
| 王大明個人計程車行            |                      |
| * 店家連絡電話(必填)         |                      |
| 請輸入店家連絡電話            |                      |

步驟六

獲得店碼,點選[列印]即可獲得一組 QR code,列印並張貼於車輛前後座明 顯處,供乘客快速掃描使用

| 簡訊實聯制<br>                       | ₩ 登出       |
|---------------------------------|------------|
| 已登記店家                           | 資料         |
| 列印QRCODE                        |            |
| )占ι嗎:<br>27∎6 42∎4 65∎6 8<br>列印 | <b>₩</b> 7 |
|                                 |            |
|                                 |            |